# **GUIDA BREVE ALLA REGISTRAZIONE**

# FASE 1: CREAZIONE DELL'UTENZA NCC (Obbligatoria per TUTTI)

1) Andare sul sito <u>https://www.cafitalia2000.it</u> e cliccare su "730 dipendenti", cercare la sezione "730 Dipendenti - Accesso Piattaforma TSS" e cliccare sul link di <u>REGISTRAZIONE</u>.

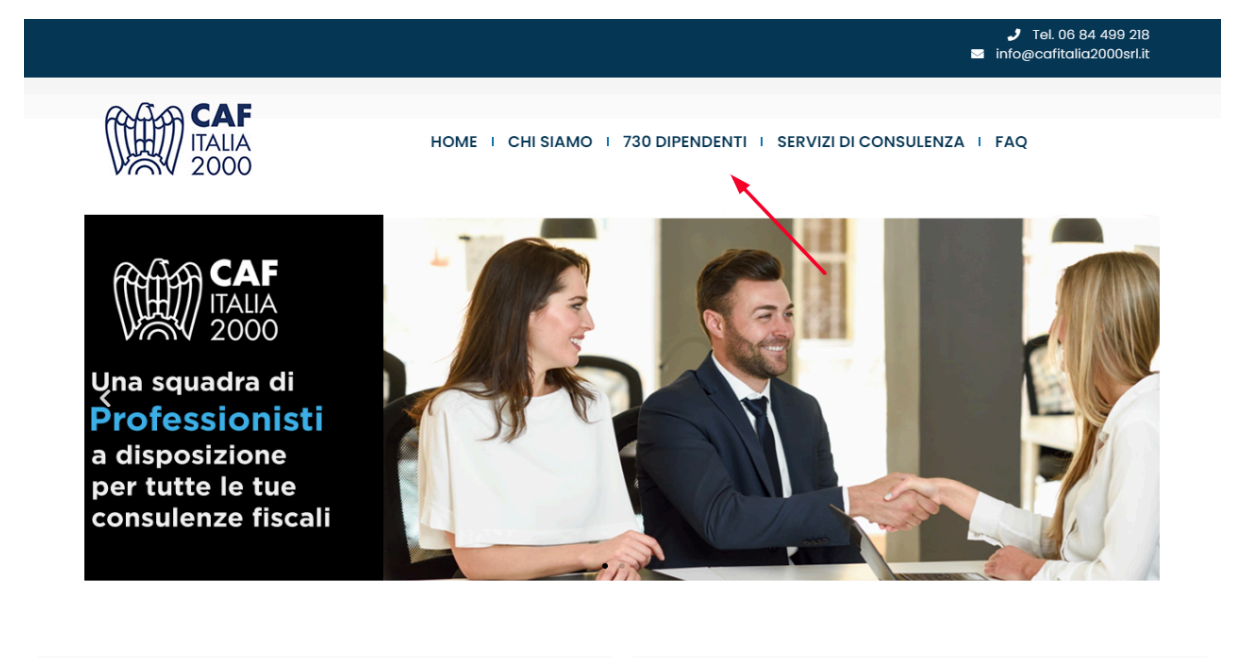

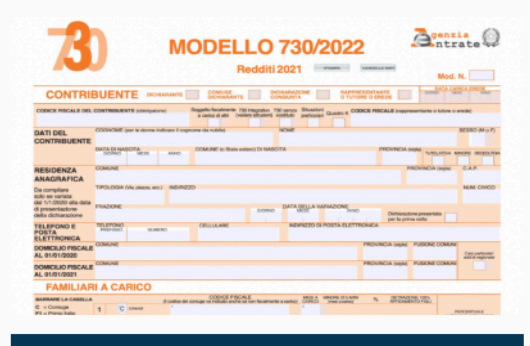

# ACCESSO PIATTAFORMA TSS

## REGISTRAZIONE (OBBLIGATORIA OGNI ANNO)

<u>Ogni anno è obbligatorio effettuare una nuova registrazione</u>. Iscriviti indicando i tuoi dati anagrafici, i tuoi contatti e il Codice Fiscale del **Sostituto d'imposta che opererà il conguaglio della tua dichiarazione**, attraverso il seguente link

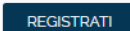

## ACCESSO (dopo avere effettuato la registrazione)

Al primo accesso dovrai creare le tue credenziali personalizzate (TS-ID), formate dal tuo indirizzo mail e una password scelta da te, che saranno utilizzate per gli accessi successivi. Se hai difficoltà <u>scarica la guida</u>.

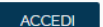

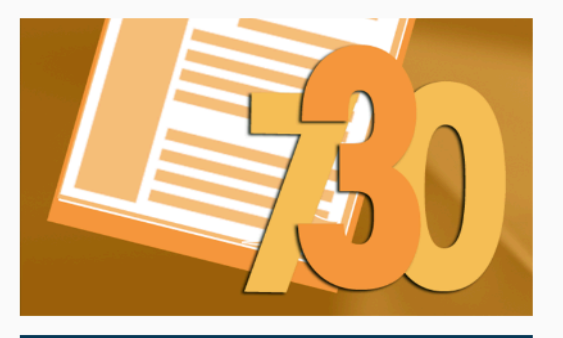

# ACCESSO PIATTAFORMA WM

## REGISTRAZIONE

Se non hai ancora le credenziali puoi iscriverti indicando le tue generalità (nome, cognome, C.F., email e cellulare) e il Codice Fiscale del **Sostituto d'imposta che opererà il conguaglio della tua dichiarazione**, attraverso il seguente link

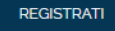

#### ACCESSO (dopo avere effettuato la registrazione)

Al primo accesso ti verrà chiesto di creare una nuova password. Dal secondo accesso in poi potrai utilizzare il tuo codice fiscale (in maiuscolo) come login e la password da te scelta utilizzando il seguente link

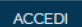

2) Compilare i campi (in caso di dichiarazione congiunta inserire anche i dati del coniuge) e cliccare su "Conferma Iscrizione".

<u>Entro 48 ore</u> riceverai una mail con la tua nuova utenza (NCC-USR...) e un sms per la relativa password. <u>Utilizzerai queste credenziali al punto 7 o al punto 11</u>!

| 1. Inserisci il tuo codice fiscale, il tuo<br>tuo numero di cellulare (e relativa co<br>recuperare automaticamente i dati ar                                                                                                    | indirizzo email aziendale (e relativa conferma) ed il<br>nferma) e clicca sul pulsante Recupera i tuoi dati per<br>nagrafici dall'anno precedente.                                                                                                    |
|----------------------------------------------------------------------------------------------------|----------------------------------------------------------------------------------------------------|
| Codice Fiscale*                                                                                                    | Inserisci il Codice Fiscale                                                                                                    |
| E-Mail aziendale<br>(Se non ha una e-mail aziendale deve procedera all<br>registrazione da esterno inviando una mail a<br>coordinamento@cafitalia2000arl.it                                                                                                    | Inserisci la tua email azienzale                                                                                                    |
| Conferma E-Mail aziendale*                                                                                                    | Ripetere l'indirizzo email inserito nel campo sovrastante                                                                                                    |
| Cellulare *<br>Inserire solamente il numero di cellulare re senza inserir<br>il prefisso Nazional<br>(esempio corretto 3201234567                                                                                                    | Inserire solamente il numero di cellulare senza inserire il prefisso                                                                                                    |
| Conferma Cellulare *                                                                                                    | Inserire solamente il numero di cellulare senza inserire il prefisso                                                                                                    |
|                                                                                                    | Recupera i tuoi dati                                                                                                    |
| l'iscrizione cliccando sempre su "Con                                                                                                    | pleta / modifica i dati in questione e termina<br>ferma iscrizione".                                                                                                    |
| "Conferma iscrizione" altrimenti com                                                                                                    |                                                                                                    |
| l'iscrizione cliccando sempre su "Con                                                                                                    | pleta / modifica i dati in questione e termina<br>ferma iscrizione".                                                                                                    |
| l'iscrizione cliccando sempre su "Con<br>Cognome"                                                                                                    | pleta / modifica i dati in questione e termina<br>ferma iscrizione".<br>Inserisci il Cognome                                                                                                    |
| l'iscrizione cliccando sempre su "Con<br>Cognome"<br>Nome                                                                                                    | pleta / modifica i dati in questione e termina<br>ferma iscrizione".<br><sup>•</sup> Inserisci il Cognome<br><sup>•</sup> Inserisci il Nome                                                                                                    |
| l'iscrizione cliccando sempre su "Con<br>Cognome"<br>Nome"<br>Data di Nascita* [GG/MM/AA]                                                                                                    | pleta / modifica i dati in questione e termina<br>ferma iscrizione".<br>Inserisci il Cognome<br>Inserisci il Nome                                                                                                    |
| l'iscrizione cliccando sempre su "Con<br>Cognome"<br>Nome<br>Data di Nascita* [GG/MM/AA]<br>E-Mail personale                                                                                                    | pleta / modifica i dati in questione e termina<br>ferma iscrizione".  Inserisci il Cognome Inserisci il Nome Inserisci la Data di nascita Inserisci la tua email personale                                                                                                    |
| l'iscrizione cliccando sempre su "Con<br>Cognome"<br>Nome"<br>Data di Nascita* [GG/MM/AA]<br>E-Mail personale<br>Conferma E-Mail personale                                                                                                    | pleta / modifica i dati in questione e termina<br>ferma iscrizione".  Inserisci il Cognome Inserisci il Nome Inserisci la Data di nascita Inserisci la tua email personale Ripetere l'indirizzo email inserito nel campo sovrastante                                                                                                    |
| l'iscrizione cliccando sempre su "Con<br>Cognome"<br>Nome"<br>Data di Nascita" [GG/MM/AA]<br>E-Mail personale<br>Conferma E-Mail personale<br>Codice Fiscale Società "<br>ATTENZIONE! Indicare il codice fiscale<br>della dichiarazione                                                                                                    | pleta / modifica i dati in questione e termina ferma iscrizione".         ferma iscrizione".         Inserisci il Cognome         Inserisci il Nome         Inserisci la Data di nascita         Inserisci la tua email personale         Ripetere l'indirizzo email inserito nel campo sovrastante         Inserisci il Codice fiscale della società                                                                                                    |
| l'iscrizione cliccando sempre su "Con<br>Cognome"<br>Nome"<br>Data di Nascita" [GG/MM/AA]<br>E-Mail personale<br>Conferma E-Mail personale<br>Codice Fiscale Società "<br>ATTENZIONE! Indicare il codice fiscale<br>del sostituto che opererà il conguaglio<br>della dichiarazione<br>Indirizzo di residenza                                                                                      | pleta / modifica i dati in questione e termina ferma iscrizione".         ferma iscrizione".         * Inserisci il Cognome         * Inserisci il Nome         Inserisci la Data di nascita         Inserisci la Data di nascita         Ripetere l'indirizzo email inserito nel campo sovrastante         Inserisci il Codice fiscale della società         Inserisci l'indirizzo di residenza                                                                                            |
| l'iscrizione cliccando sempre su "Con<br>Cognome"<br>Nome<br>Data di Nascita" [GG/MM/AA]<br>E-Mail personale<br>Conferma E-Mail personale<br>Codice Fiscale Società "<br>ATTENZIONE! Indicare il codice fiscale<br>del sostituto che opererà il conguaglio<br>della dichiarazione<br>Indirizzo di residenza<br>ompilare la parte sottostante<br>resentare una dichiarazione C                     | pleta / modifica i dati in questione e termina         ferma iscrizione".         inserisci il Cognome         inserisci il Cognome         inserisci il Nome         inserisci la Data di nascita         inserisci la Data di nascita         inserisci la tua email personale         Ripetere l'indirizzo email inserito nel campo sovrastante         inserisci il Codice fiscale della società         inserisci l'indirizzo di residenza         solo se si intende         ongiunta |
| l'iscrizione cliccando sempre su "Con<br>Cognome"<br>Nome"<br>Data di Nascita" [GG/MM/AA]<br>E-Mail personale<br>Conferma E-Mail personale<br>Codice Fiscale Società "<br>ATTENZIONE! Indicare il codice fiscale<br>del sostituto che opererà il conguaglio<br>della dichiarazione<br>Indirizzo di residenza<br>ompilare la parte sottostante<br>resentare una dichiarazione C                    | pleta / modifica i dati in questione e termina<br>ferma iscrizione".<br>Inserisci il Cognome<br>Inserisci il Nome<br>Inserisci la Data di nascita<br>Inserisci la tua email personale<br>Ripetere l'indirizzo email inserito nel campo sovrastante<br>Inserisci il Codice fiscale della società<br>Inserisci l'indirizzo di residenza<br>Solo se si intende<br>ongiunta<br>Dati Coniuge                                                                                                    |
| l'iscrizione cliccando sempre su "Con<br>Cognome"<br>Nome<br>Data di Nascita" [GG/MM/AA]<br>E-Mail personale<br>Conferma E-Mail personale<br>Codice Fiscale Società "<br>ATTENZIONE! Indicare il codice fiscale<br>del sostituto che opererà il conguaglio<br>della dichiarazione<br>Indirizzo di residenza<br>ompilare la parte sottostante<br>resentare una dichiarazione C<br>Cognome          | pleta / modifica i dati in questione e termina         ferma iscrizione".         inserisci il Cognome         inserisci il Nome         inserisci la Data di nascita         inserisci la Data di nascita         inserisci la tua email personale         Ripetere l'indirizzo email inserito nel campo sovrastante         inserisci il Codice fiscale della società         inserisci l'indirizzo di residenza         solo se si intende         ongiunta         Dati Coniuge         |
| l'iscrizione cliccando sempre su "Con<br>Cognome"<br>Nome"<br>Data di Nascita" [GG/MM/AA]<br>E-Mail personale<br>Conferma E-Mail personale<br>Codice Fiscale Società "<br>ATTENZIONE! Indicare il codice fiscale<br>del sostituto che opererà il conguaglio<br>della dichiarazione<br>Indirizzo di residenza<br>ompilare la parte sottostante<br>resentare una dichiarazione C<br>Cognome<br>Nome | pleta / modifica i dati in questione e termina<br>ferma iscrizione".<br>Inserisci il Cognome<br>Inserisci il Nome<br>Inserisci la Data di nascita<br>Inserisci la Data di nascita<br>Inserisci la tua email personale<br>Ripetere l'indirizzo email inserito nel campo sovrastante<br>Inserisci il Codice fiscale della società<br>Inserisci l'indirizzo di residenza<br>Solo se si intende<br>ongiunta<br>Dati Coniuge<br>Inserisci il Cognome del coniuge                                 |

| Informativa al sensi den art. 15 dei Regolamento (CE) 2010/07)                                                                                                    |   |
|----------------------------------------------------------------------------------------------------|---|
| Con riferimento all'articolo 13 del Regolamento (UE) 2016/679 (di seguito "Regolamento"), recante<br>disposizioni a tutela delle persone e di altri soggetti rispetto al trattamento dei dati personali, desideriamo<br>informarLa che i dati personali da Lei forniti formeranno oggetto di trattamento nel rispetto della<br>normativa sopra richiamata e degli obblighi di riservatezza cui è tenuta la scrivente Società. |   |
| Finalità primarie del trattamento                                                                                                    |   |
| I dati personali a Lei relativi, nonché i dati personali relativi ai Suoi familiari, che CAF ITALIA 2000 srl ,<br>ha ottenuto o otterrà da Lei stesso e che saranno eventualmente aggiornati ed integrati con altri dati<br>personali che Ella ci comunicherà sono oggetto di trattamento per le seguenti finalità:                                                                                                    |   |
| <ol> <li>Erogazione dei servizi di assistenza proposti da CAF ITALIA con l'adempimento degli obblighi ad<br/>essi afferenti; nello specifico: Modello 730, consultazione e conservazione della C.U., messa a<br/>disposizione dall'INPS, Imu, Isee, Tasi, Unico, Irap, Red, Ape, Visura camerale, Estratti</li> </ol>                                                                                                    | Ŧ |
| Consenso al trattamento dei dati 🗆                                                                                                    |   |
| Conferma Iscrizione                                                                                                    |   |
| I campi con * sono tutti Obbligatori                                                                                                    |   |

3) Ritornare sul sito <u>https://www.cafitalia2000.it</u> e cliccare su "730 dipendenti", cercare la sezione "730 Dipendenti - Accesso Piattaforma TSS" e cliccare sul link di <u>ACCESSO</u>.

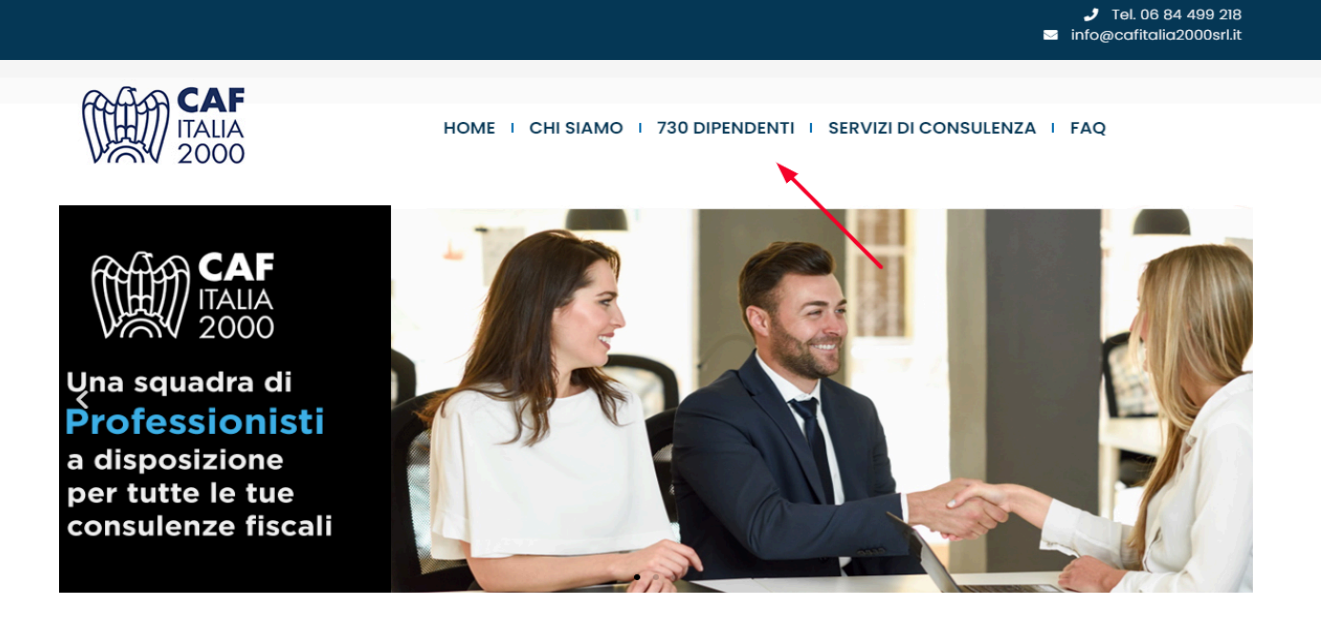

# 730 Dipendenti

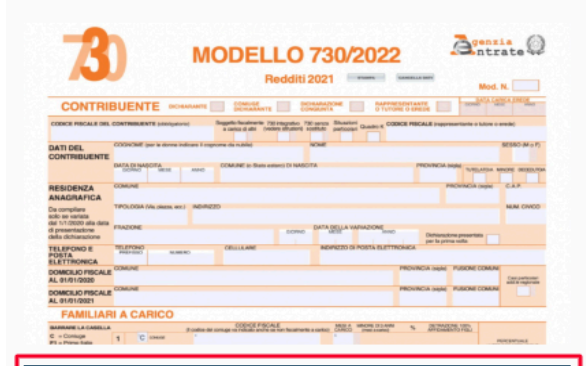

# ACCESSO PIATTAFORMA TSS

REGISTRAZIONE (OBBLIGATORIA OGNI ANNO)

<u>Ogni anno è obbligatorio effettuare una nuova registrazione.</u> Iscriviti indicando i tuoi dati anagrafici, i tuoi contatti e il Codice Fiscale del **Sostituto d'imposta che opererà il conguaglio della tua dichiarazione**, attraverso il seguente link

## REGISTRATI

ACCEDI

# ACCESSO (dopo avere effettuato la registrazione)

Al primo accesso dovrai creare te tue credenziali personalizzate (TS-ID), formate dal tuo indifizzo mail e una password scelta da te, che saranno utilizzate per gli accessi successivi. Se hai difficoltà **scarica guida**.

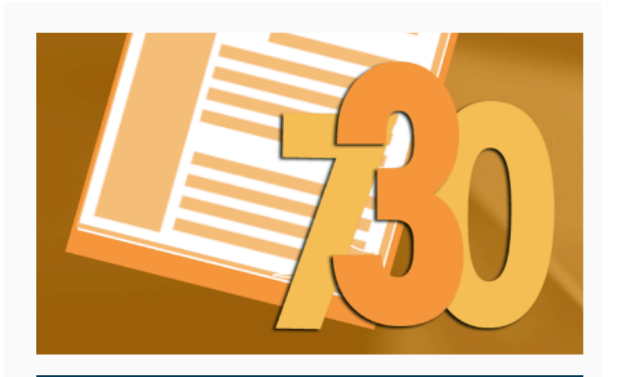

# ACCESSO PIATTAFORMA WM

#### REGISTRAZIONE

Se non hai ancora le credenziali puoi iscriverti indicando le tue generalità (nome, cognome, C.F., email e cellulare) e il Codice Fiscale del **Sostituto d'imposta che opererà il conguaglio della tua dichiarazione**, attraverso il seguente link

# REGISTRATI

#### ACCESSO (dopo avere effettuato la registrazione)

Al primo accesso ti verrà chiesto di creare una nuova password. Dal secondo accesso in poi potrai utilizzare il tuo codice fiscale (in maiuscolo) come login e la password da te scelta utilizzando il seguente link

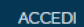

# FASE 2A: CREAZIONE DELLE CREDENZIALI PERSONALI TS-ID

<u>SOLO per chi si iscrive per la prima volta o ha cambiato mail di accesso. Per chi era già iscritto lo scorso anno e non ha cambiato indirizzo mail, deve andare direttamente a pagina 6 e riprendere dal punto 8.</u>

4) Inserire un indirizzo mail valido e cliccare su "Continua".

| 🔰 TeamSystem | ID Un unico account per il mondo TeamSystem. Più info |  |  |
|--------------|-------------------------------------------------------|--|--|
|              |                                                       |  |  |
| ד 🚺          | eamSystem                                             |  |  |
| Acce         | Accedi o registrati                                   |  |  |
| Inserisc     | i la tua email per continuare                         |  |  |
| Email        |                                                       |  |  |
| Inserie      | sci qui la tua email                                  |  |  |
|              |                                                       |  |  |
|              | Continua                                              |  |  |
|              | OPPURE                                                |  |  |
|              | Continua con TSID-SPID                                |  |  |
|              |                                                       |  |  |
|              |                                                       |  |  |
| Italiano 🔺 💿 | 2024 - TeamSystem S.p.A. Informativa Privacy & Cookie |  |  |

5) Compilare i 3 campi, cliccare su "Continua" per visualizzare le scelte privacy e ricevere la mail di attivazione delle credenziali.

| 🔰 TeamSystem                                                                                                    |
|----------------------------------------------------------------------------------------------------|
| Registra un account TSID<br>noreply@cafitalia2000srl.it - Step 1/3                                                                                                    |
| Nome*                                                                                                    |
| Il tuo nome                                                                                                    |
| Cognome*                                                                                                    |
| Il tuo cognome                                                                                                    |
| Password*                                                                                                    |
| Crea la tua password                                                                                                    |
| <ul> <li>Usa almeno 8 caratteri</li> <li>Usa almeno una maiuscola e una minuscola</li> <li>Usa almeno un numero</li> <li>Usa almeno un simbolo (come !@#\$)</li> </ul> |
| Non sono un robot                                                                                                    |
| Continua                                                                                                    |
| Ritorna alla pagina di accesso                                                                                                    |

6) Verificare la casella di posta e cliccare sul link "Attiva account". La mail arriva entro 48 ore e potrebbe finire nella casella SPAM.

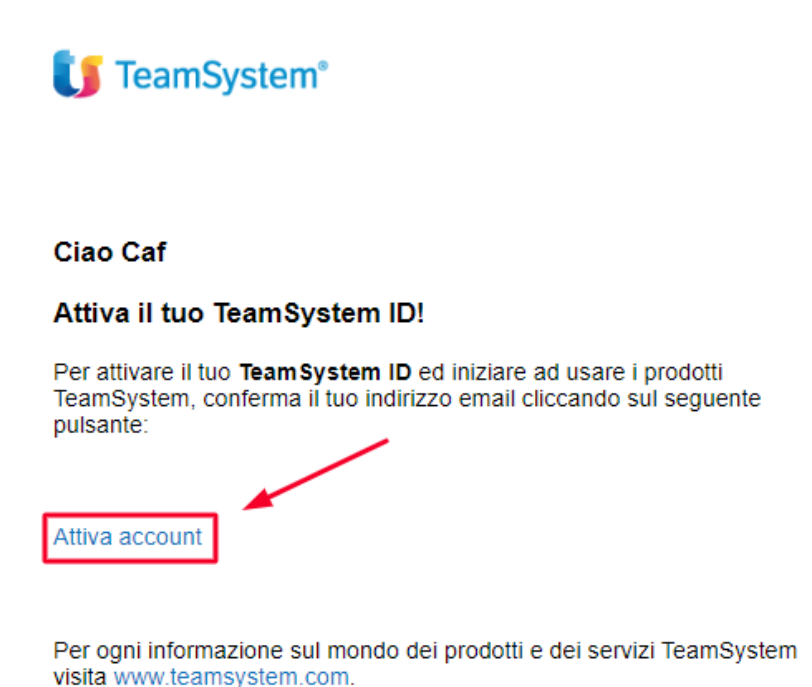

7) Inserire l'utenza NCC ricevuta via email e la password ricevuta via sms ottenute al punto 2 e cliccare su "Collega le credenziali temporanee al TS ID" (se nella maschera compare l'indirizzo mail nella prima riga, va cancellato e sostituito con l'NCC).

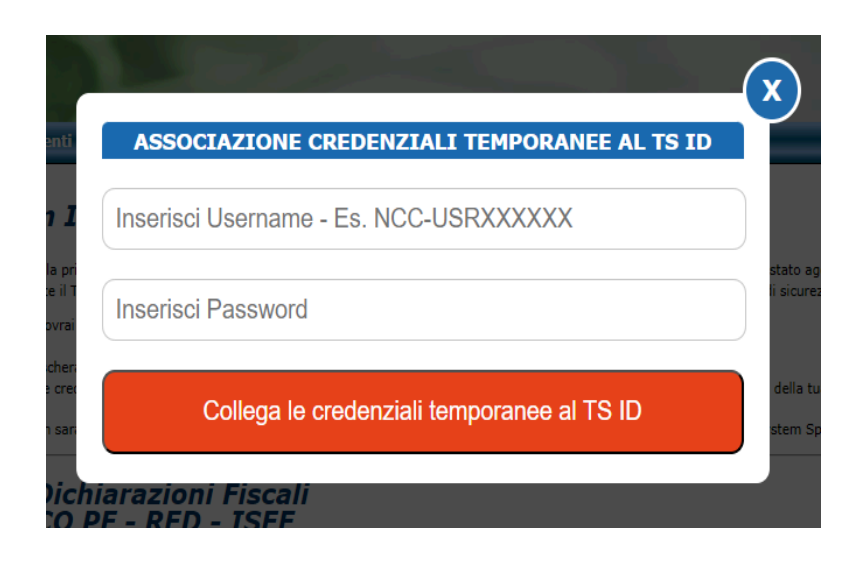

# FASE 2B: RECUPERO DELLE CREDENZIALI PERSONALI TS-ID

<u>Seconda fase di registrazione per contribuenti già registrati in anni precedenti che non hanno cambiato</u> <u>indirizzo mail. Questa fase è alternativa e sostituisce la FASE 2a.</u>

8) Inserire l'indirizzo mail con il quale si era registrati lo scorso anno, cliccare su "Continua" e poi sul link "Password dimenticata?".

| 🚺 TeamSystem ID  | Un unico account per il mondo TeamSys               | tem. Più info |
|------------------|-----------------------------------------------------|---------------|
| 🚺 Tea            | amSystem                                            |               |
| Acced            | i o registrati                                      |               |
| Inserisci la     | tua email per continuare                            |               |
| Email            |                                                     |               |
| Inserisci        | qui la tua email                                    |               |
|                  |                                                     |               |
|                  | Continua                                            |               |
|                  | OPPURE                                              |               |
|                  | Continua con TSID-SPID                              | ]             |
|                  |                                                     |               |
|                  |                                                     |               |
| Italiano 🔶 💿 201 | 24 - TeamSystem S.p.A. Informativa Privacy & Cookie |               |

| 🚺 TeamSystem ID      | Un unico account per il mondo TeamSystem. Più info |
|----------------------|----------------------------------------------------|
| 🚺 TeamSy             | stem                                               |
| Accedi               |                                                    |
| Ciao Ciao continuare | , inserisci la tua password per                    |
| Password             | Password dimenticata?                              |
| Inserisci la passi   | word del tuo TSID                                  |
|                      |                                                    |
| Indietro             | Accedi                                             |
|                      | OPPURE                                             |
|                      | ccedi senza password                               |
|                      |                                                    |
| © 2024 - Team        | nSystem S.p.A. Informativa Privacy & Cookie        |

9) Inserire nuovamente l'indirizzo mail e cliccare su "Ripristina password". Verrà inviata una mail con un link valido 24 ore per ripristinare la password (potrebbe finire in SPAM).

| 🔰 TeamSystem ID                                                                    | Un unico account per il mondo TeamSystem. Più info |
|------------------------------------------------------------------------------------|----------------------------------------------------|
| <b>Password d</b><br>Nessun problema!<br>Verifica che la em<br>corretta e decidi c | ail del tuo <b>Teamsystem ID</b> sia               |
| definitivamente la<br>temporaneamente<br>La tua email è                            | password oppure accedendo<br>e senza:              |
| Inserisci qui la tua                                                               | a email                                            |
| Email obbligatoria                                                                 | ono un robot<br>reCAPTCHA<br>Privacy - Termini     |
| R                                                                                  | ipristina password                                 |
|                                                                                    | OPPURE                                             |
| Acc                                                                                | edi senza password                                 |
| Ritorn                                                                             | a alla pagina di accesso                           |
| © 2024 - Teams                                                                     | System S.p.A. Informativa Privacy & Cookie         |
| <b>U</b> TeamSystem ID                                                             | Un unico account per il mondo TeamSystem. Più info |
|                                                                                    |                                                    |

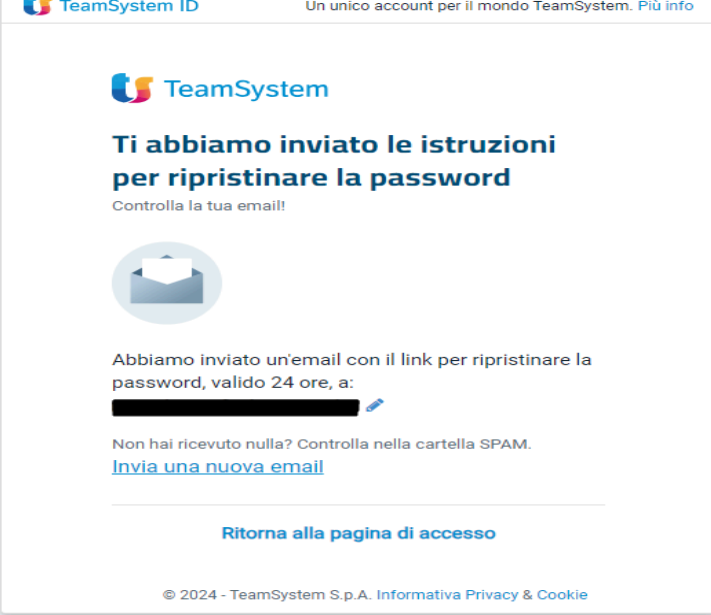

10) Verificare la casella di posta e cliccare sul link "Ripristina password", quindi compilare i campi scegliendo una nuova password e infine cliccare su "Salva e accedi".

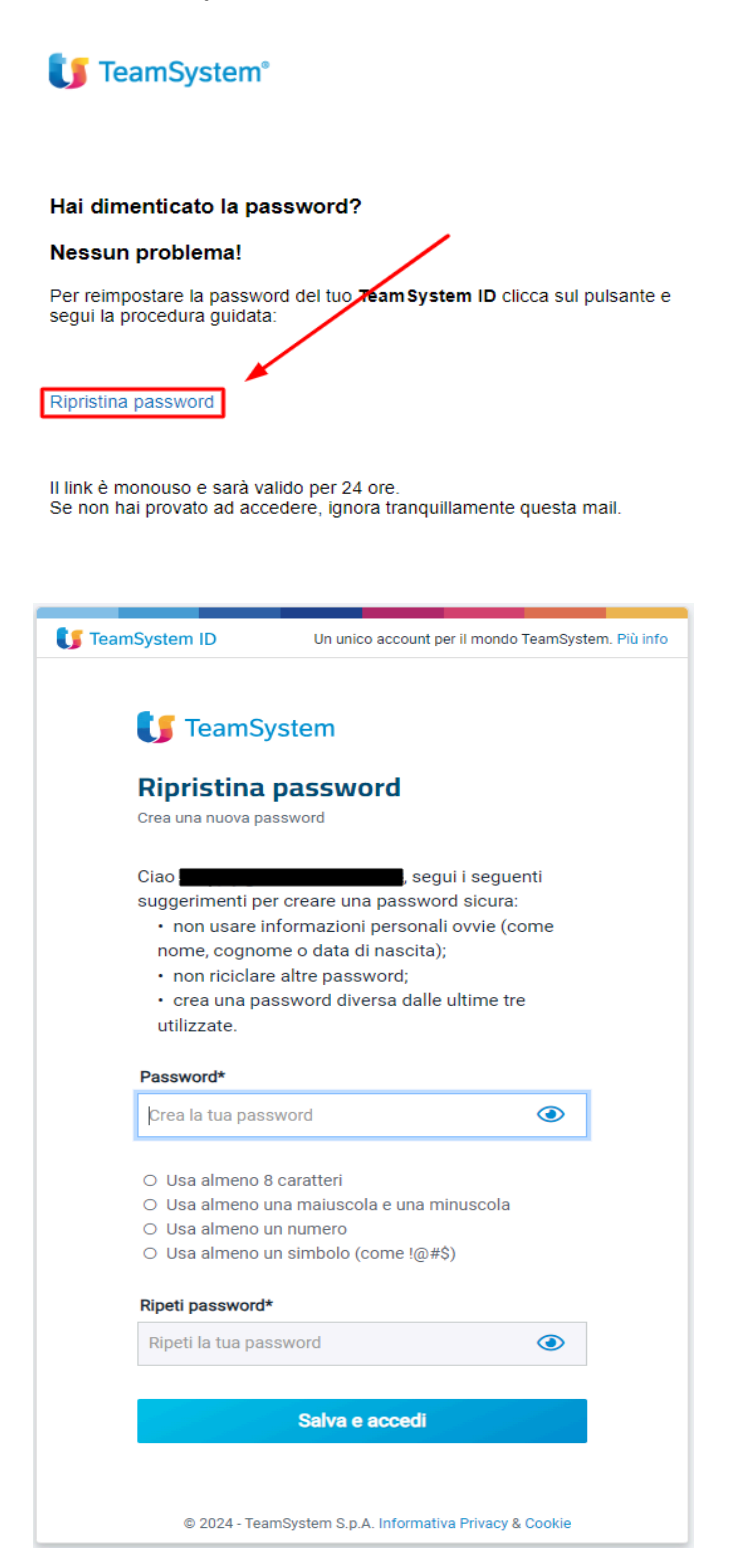

11) Inserire l'utenza NCC ricevuta via email e la password ricevuta via sms ottenute al punto 2 e cliccare su "Collega le credenziali temporanee al TS ID" (se nella maschera compare l'indirizzo mail nella prima riga, va cancellato e sostituito con l'NCC).

| ASSO    | OCIAZIONE CREDENZIALI TEMPORANEE AL TS ID  |
|---------|--------------------------------------------|
| Inseris | ci Username - Es. NCC-USRXXXXXX            |
| Inseris | ci Password                                |
|         | Collega le credenziali temporanee al TS ID |

12) Cosa fare se ad un certo punto ci si trova nella pagina sottostante? Bisogna chiudere la pagina, svuotare la cache del browser e riprendere dal punto 3.

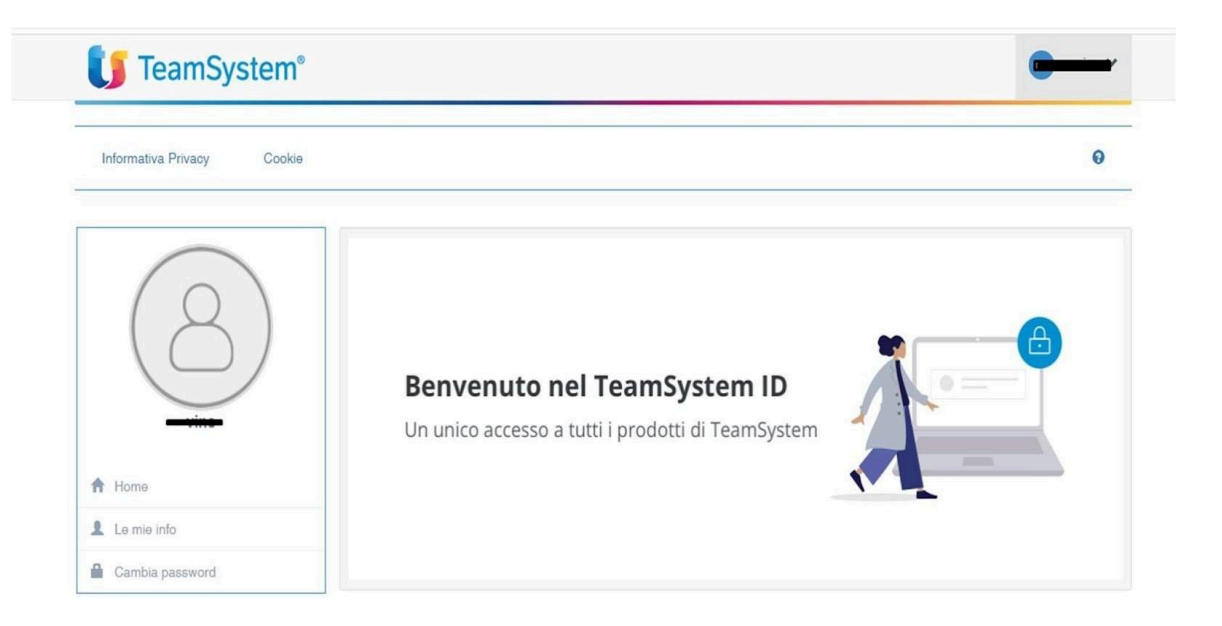

# **ACCESSI SUCCESSIVI E MAGIC LINK**

<u>Una volta completate le fasi di registrazione e di primo accesso, per quelli successivi è sufficiente seguenti passaggi.</u>

a) Andare sul sito <u>https://www.cafitalia2000.it</u> e cliccare su "730 dipendenti", cercare la sezione "730 Dipendenti - Accesso Piattaforma TSS" e cliccare sul link di <u>ACCESSO</u>.

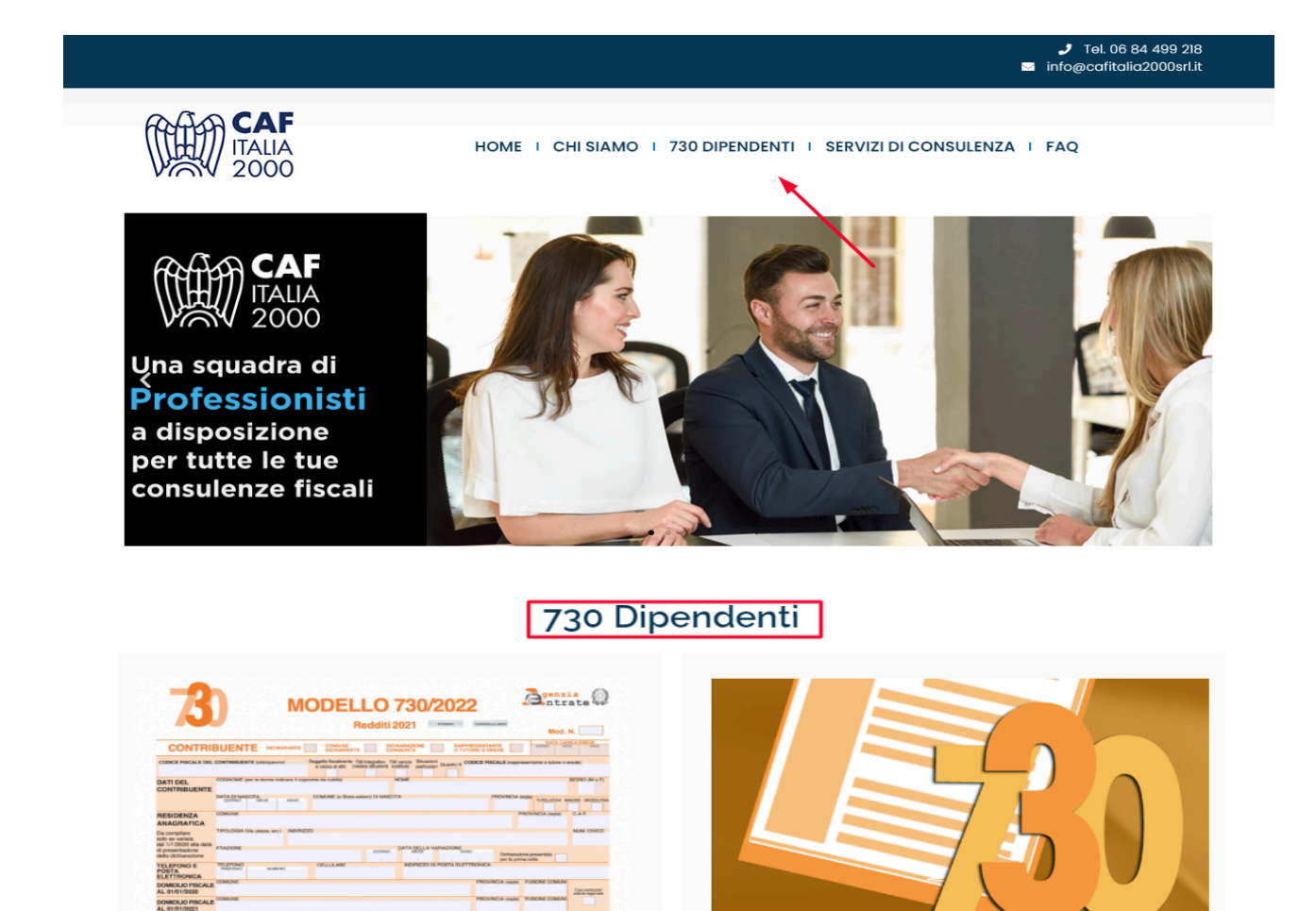

ACCESSO PIATTAFORMA TSS

Ogni anno è obbligatorio effettuare una nuova registrazione.

Fiscale del Sostituto d'imposta che opererà il conguaglio

Iscriviti indicando i tuoi dati anagrafici, i tuoi contatti e il Codice

(TS-ID), formate dal tuo interizzo mail e una password scelta da

te, che saranno utilizzate per gli accessi successivi. Se hai

<u>guida</u>

le tue credenziali personalizzate

REGISTRAZIONE (OBBLIGATORIA OGNI ANNO)

della tua dichiarazione, attraverso il seguente link

ACCESSO (dopo avere effettuato la registrazione)

REGISTRATI

difficoltà <u>scarica</u>

ACCEDI

Al primo accesso dovrai crea

# ACCESSO PIATTAFORMA WM

## REGISTRAZIONE

Se non hai ancora le credenziali puoi iscriverti indicando le tue generalità (nome, cognome, C.F., email e cellulare) e il Codice Fiscale del **Sostituto d'imposta che opererà il conguaglio della tua dichiarazione**, attraverso il seguente link

## REGISTRATI

## ACCESSO (dopo avere effettuato la registrazione)

Al primo accesso ti verrà chiesto di creare una nuova password. Dal secondo accesso in poi potrai utilizzare il tuo codice fiscale (in maiuscolo) come login e la password da te scelta utilizzando il seguente link

ACCED

b) Inserire l'indirizzo mail con cui ci si è registrati nella prima schermata. Nella schermata successiva è possibile inserire la password e cliccare su "Accedi" OPPURE cliccare sul link "Accedi senza password".

| (J TeamSystem ID Un unico account per il mondo TeamSystem. Più info | Un unico account per il mondo TeamSystem. Più info      |
|---------------------------------------------------------------------|---------------------------------------------------------|
| <b>[]</b> TeamSystem                                                | <b>U</b> TeamSystem                                     |
| Accedi o registrati<br>Inserisci la tua email per continuare        | Ciao Ciao Ciao Ciao Ciao Ciao Ciao Ciao                 |
| Email                                                               | Password Password dimenticate?                          |
| Inserisci qui la tua email                                          | Inserisci la password del tuo TSID                      |
| Continua                                                            |                                                         |
| OPPURE                                                              | Indietro Accedi                                         |
| Continua con TSID-SPID                                              | OPPURE<br>Accedi senza password                         |
| Italiano 🔺 💿 2024 - TeamSystem S.p.A. Informativa Privacy & Cookie  | © 2024 - TeamSystem S.p.A. Informativa Privacy & Cookie |

c) Se si clicca su "Accedi senza password" viene inviata una mail con un link valido 15 minuti per effettuare l'accesso diretto. Se non si riceve la mail occorre verificare se è finita in SPAM ed eventualmente riprovare ad accedere utilizzando la password. <u>In caso di password dimenticata</u> <u>e/o scaduta è possibile ripristinarla seguendo i punti 8-10 di questa guida</u>.

| <b>U</b> TeamSystem <sup>®</sup>                                                                                                    |
|----------------------------------------------------------------------------------------------------|
| Hai dimenticato la password?                                                                                                    |
| Accedi con il Magic Link!                                                                                                    |
| Clicca sul seguente pulsante per accedere:                                                                                                    |
| Accedi con il Magic Link                                                                                                    |
| II link è monouso e sarà valido per 15 minuti.<br>Se non hai provato ad accedere, ignora tranquillamente questa mail.                                                   |
| Ricordati che puoi sempre impostare una nuova password in<br>identity.teamsystem.com → Cambia password                                                                  |
| Questo è un messaggio di risposta automatica. Si prega di non rispondere direttamente a questa email.<br>Se hai bisogno di assistenza contatta mysupport.teamsystem.com |